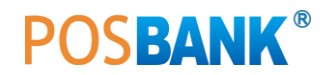

## ASP 설정 방법

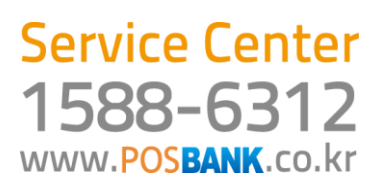

## 10. ASP 설정방법

|                          | ASP 시스템 구성 선                    | 택 |
|--------------------------|---------------------------------|---|
| ) 기초자료<br>기초마스터<br>계속하시겠 | 삭제<br>자료 및 매출자료를 삭제합니다.<br>습니까? |   |
| 클릭                       | 확인 취소<br><b>확인</b>              |   |

| đ                                                | ASP 서비스 인증                                                            |
|--------------------------------------------------|-----------------------------------------------------------------------|
| 7년입력<br>· 1차<br>· 2차<br>1시비<br>2시비<br>3시비<br>4시비 | 1차 서비       2차 서비       개체명       BIZPOS.DEMON       서비스 형태       외식업 |
| 회사<br>시스                                         | ID<br>덛 PWD                                                           |
| 민증받                                              | 기 다음 닫기                                                               |
| DB IP<br>DB NA<br>DB US                          | ime<br>Ser                                                            |

| 가맹점 변호 | 1001 |  |
|--------|------|--|
| 기본 하치장 |      |  |
| 포스 카운터 |      |  |

|         | ASP 사업장 정보 확인   |
|---------|-----------------|
| 하치장코드 : | 하치장명 :          |
| 포스ID :  | 포스명 :           |
| 사업장 정보  | 하치장 정보 ] 포스기기 ] |
|         | [1001           |
| 사업상코드   | 1001            |
| 사 업 장 명 | kt데모010         |
| 사업자번호   | 1010163310      |
| 대표자     | 신동익             |
| 주 소     |                 |
| 업태      | 업태              |
| 중 목     | 종목              |
|         | 가지가기 달기         |

**1.** 프로그램 실행하면 [단독형]. [웹 서비스형]에서 [웹 서비스 형] 선택합니다.

**2.** [웹 서비스형] 선택 시 기초자료를 반드시 삭제해야 합니다.

**3.** ASP에 대한 정보는 SPERP로 조회한 뒤, 해당 매장을 검색 하여 정보를 입력합니다.

## - 1, 2차 서버

[포스뱅크 서버] 1차 : middleware1.posbank.co.kr(1서버) 2차 : middleware2.posbank.co.kr(2서버)

## [KT 서버]

1차 : middleware3.posbank.co.kr(3서버)

2차 : middleware4.posbank.co.kr(4서버)

- **개체명** 대문자로 "BIZPOS.DEMON" 입력 (Default로 입력되어 있음)

- 서비스형태 외식업(후불,선불,전문점) 또는 도소매(유통)를 선택

- **회사ID** 가맹점에서 요청한 ID 입력 시스템패스워드 : possystem

- **인증받기** [인증받기]를 클릭 후 해당 매장의 승인된 DB IP가 빨간색으 로 표시됨.

4. 해당 가맹점의 부여된 가맹점번호를 입력 후 [검증] 버튼 클릭

5. 가맹점번호 입력 후 왼쪽 그림과 같이 해당 가맹점의 사 업자 정보가 표시됨

| 포스ID   | 1      | 포스명 : | 3    |
|--------|--------|-------|------|
| 나업장 정보 | 하치장 정보 | 포스기기  |      |
| 코드     | 하치장명   | 담당자   | 전화번호 |
| 100100 | 매장     |       | 1    |
| 100101 | 창고1    | 한택주   |      |
| 100102 | 행사팀    | 미상훈   |      |
|        |        |       |      |

| 이시 영고<br>포스ID | : 100102      | ····································· |
|---------------|---------------|---------------------------------------|
| - 1업장 정 5     | 리 하치장 정보 ] 포스 | <u>-2121</u> ]1                       |
| 포스10          | 포스명           | 장비명                                   |
| 100100        | pos1          |                                       |
| 100101        | VPS-7700      | VPS-7700                              |
| 100102        | 카운터#1         | 2100                                  |
| 100103        | 카운터           | 슈퍼컴퓨터                                 |
|               |               |                                       |

| 가맹점 변호 | 1001   | kt네 모010 |
|--------|--------|----------|
| 기본 하치장 | 100100 | 매장       |
| 포스 카운터 | 100102 | 카운터#1    |

| 기초자료 수선 중입니다. 김시만 기다려 주십시요<br>인터넷 속도에 따라 다소 지연이 될 수 있습니다.<br>전체 파일 230 / 146 | ▼ 품목  ▼ 회원                | ☑ 사용자                            | ☑ 계정과목     |
|------------------------------------------------------------------------------|---------------------------|----------------------------------|------------|
| 연체 파일 230 / 146                                                              | 기초자료 수신 중입니<br>인터넷 속도에 따라 | 니다. 잠시만 기다려 주십<br>다소 지연이 될 수 있습니 | 사요<br>ICF. |
|                                                                              | 체 파일                      |                                  | 230 / 1464 |
| 설정 정보 수신 중 15 / 683                                                          | 정 정보 수신 중                 |                                  | 15 / 683   |

**6.** 하치장정보에서 해당 매장의 하치장을 클릭하고 [선택]누 르면 하치장코드와 하치장명이 표시됩니다.

7. 해당 포스기기를 클릭하고 [선택]하면 포스ID와 포스명이 표시됩니다.

\*포스기기 클릭 시 화면에 아무것도 표시가 안되면 ASP에 접속하여 포스기기 등록해야 합니다.

8. ASP가 정상으로 세팅 완료되면 왼쪽 그램과 같이 기본 구 성 정보가 모두 표시됩니다. 정보를 확인한 뒤,[다음] 버튼을 클릭합니다.

**9.** 왼쪽 그림과 같이 자료수신이 진행된 후, 로그인 화면이 나타납니다.

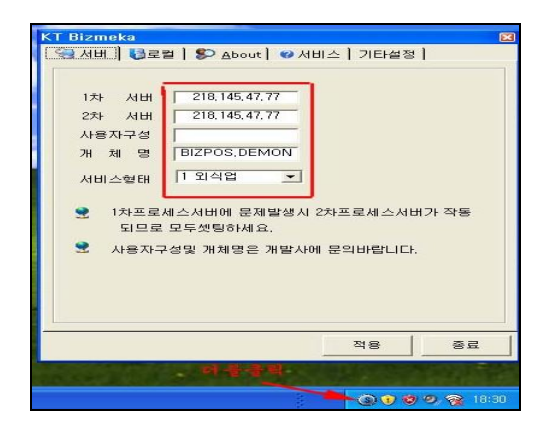

|   | - 1 Internet 1175                                             |
|---|---------------------------------------------------------------|
|   | Altal an Alt-A                                                |
|   | 서비스 종료                                                        |
| - | 강제스캔                                                          |
|   | 기분하지 않면 호 [100/100 대당<br>포스카운터(ID#) [100/102 카운터#1<br>회사정보 확인 |
|   |                                                               |

11. 서비스시작 및 회사정보확인
서비스항목에서 [서비스시작] 클릭, [회사정보확인]과 [적용]을
눌러 시스템비밀번호(년월일시x2)를 입력하고 [적용], [종료]하
면 ASP서비스가 시작이 됩니다.